### **IHA Peer Learning**

### Facilitating PEER Learning Rounds

- Mckessen PACS offers a system of sharing cases that can facilitate your PEER learning Rounds
- This PDF offers step by step instructions if interested in using in your group
- PEER learning group members can contribute cases of value for peer learning as they encounter them in the wild
- PEER learning moderator can present cases in an anonymous fashion using a PACS connected workstation and Zoom account.

## Saving a case

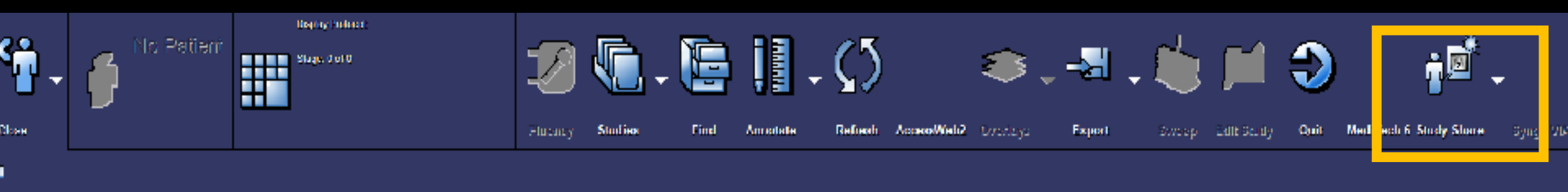

- The Study Share ICON should already be visible on your hanging protocol
- If not it can be added as you would other icons

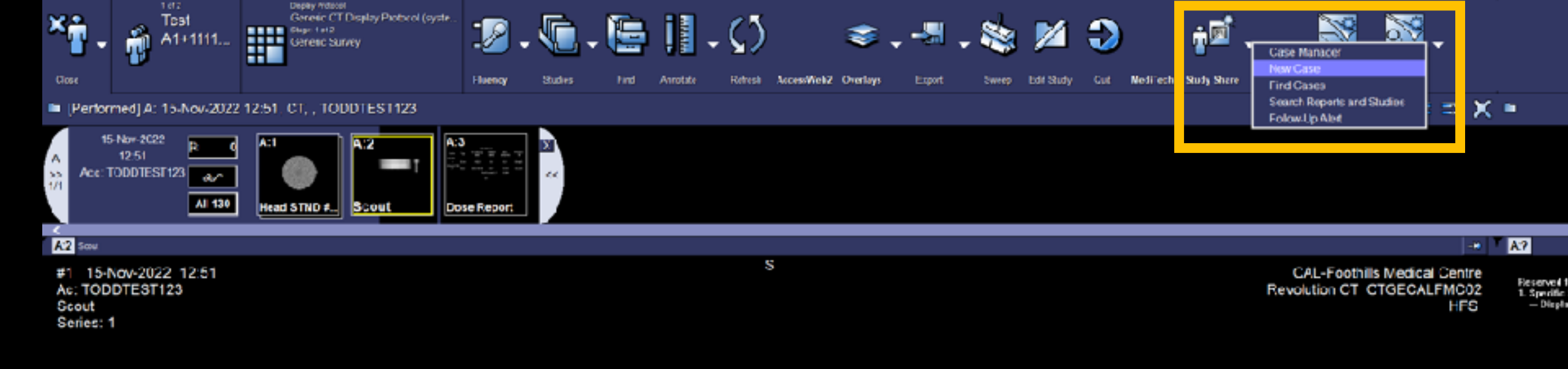

- When you come across a case that would be of educational value to your peer learning pod, select the triangle pull down portion of the study share icon, and select "NEW CASE"
- Note, whatever image is active in PACS will act as an icon for the case

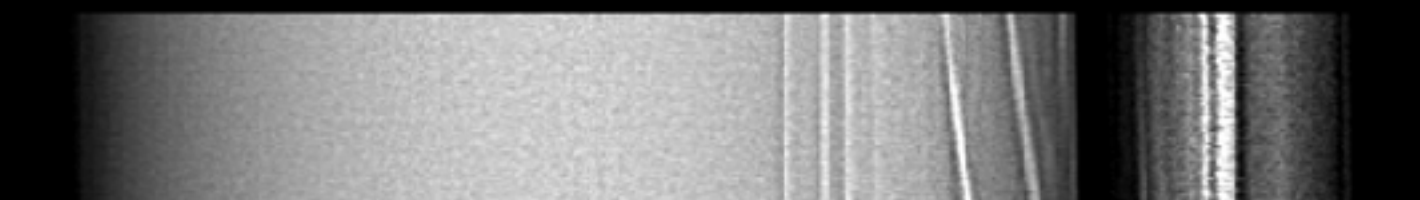

- An internet window will open
- In the descriptive title section, create a title for the case that will help guide your convener in presenting
- i.e. interesting variant
- i.e. great catch CT head
- i.e Missed nodule on CXR seen on CT
- i.e. enlarging liver lesion on multiple CT's bx proven adenoma

| and the theory study states of                                                        | gi-bin/repos/studyshare_repovhrs-case-create.pl?action=create&contextic ~ C Search.                           | ,c        |
|---------------------------------------------------------------------------------------|----------------------------------------------------------------------------------------------------|-----------|
| are Study Sh × 📑                                                                      |                                                                                                    |           |
|                                                                                       | Change Healthcare Study Share<br>Create a New Case                                                            |           |
|                                                                                       | Images to Include  TOCDTEST123 - CT (130) - 2022 11-15  Selected (1)                                          |           |
|                                                                                       | Additional images to send: O none O full series O full study<br>(Unsupported mediatherungues ECS, KU, SK, PR) |           |
|                                                                                       | change_craferences                                                                                            | Seve Case |
|                                                                                       | er Lasrina Cara                                                                                               |           |
| Descriptive Title:                                                                    |                                                                                                    |           |
| Add to Folder: Inbox                                                                  |                                                                                                    |           |
|                                                                                       |                                                                                                    |           |
| Sharing: OPivate                                                                      | • O Shared<br>while by everyone <u>change</u>                                                                 |           |
| Sharing: OPivate<br>Local Access: view<br>Anatomy:                                    | e OlShared<br>while by everyone <u>change</u><br>Pathology:                                                   |           |
| Sharing: Private<br>Local Access: view<br>Anatomy:<br>CHCOSE                          | e O Shared<br>while by everyone <u>change</u><br>Pathology:<br>CHCOSE                                         |           |
| Sharing: Private<br>Local Access: view<br>Anatomy:<br>CHCOSE<br>History:              | e O Shared<br>while by everyone <u>change</u><br>Pathology:<br>CHCOSE                                         |           |
| Sharing: OPivate<br>Local Access: view<br>Anatomy:<br>CHCOSE<br>History:              | e O Shared<br>while by everyone change<br>Pathology:<br>CHOOSE                                                |           |
| Sharing: OPivate<br>Local Access: view<br>Anatomy:<br>CHCOSE<br>History:              | e O Shared<br>while by everyone <u>change</u><br>Pathology:<br>CHOOSE                                         | Ŷ         |
| Sharing: OPivate<br>Local Access: view<br>Anatomy:<br>CHCOSE<br>History:<br>Findings: | e O Shared<br>while by everyone <u>change</u><br>Pathology:<br>CHCOSE                                         | Ŷ         |
| Sharing: OPivate<br>Local Access: view<br>Anatomy:<br>CHOOSE<br>History:              | e O Shared<br>while by everyone <u>change</u><br>Pathology:<br>CHCOSE                                         | <br>~     |
| Sharing: OPivate<br>Local Access: view<br>Anatomy:<br>CHCOSE<br>History:              | e O Shared<br>while by everyone <u>change</u><br>Pathology:<br>CHCOSE                                         |           |
| Sharing: OPivate<br>Local Access: view<br>Anatomy:<br>CHCOSE<br>History:              | e O Shared<br>weble by everyone shange<br>Pathology:<br>CHOOSE                                                |           |
| Sharing: OPivate<br>Local Access: view<br>Anatomy:<br>CHCOSE<br>History:<br>Findings: | e O Shared<br>while by everyone shance<br>Pathology:<br>CHOOSE                                                |           |

- After an appropriate title has been chosen
- Send the case to the folder your convenor has designated for your pod

din 1 a

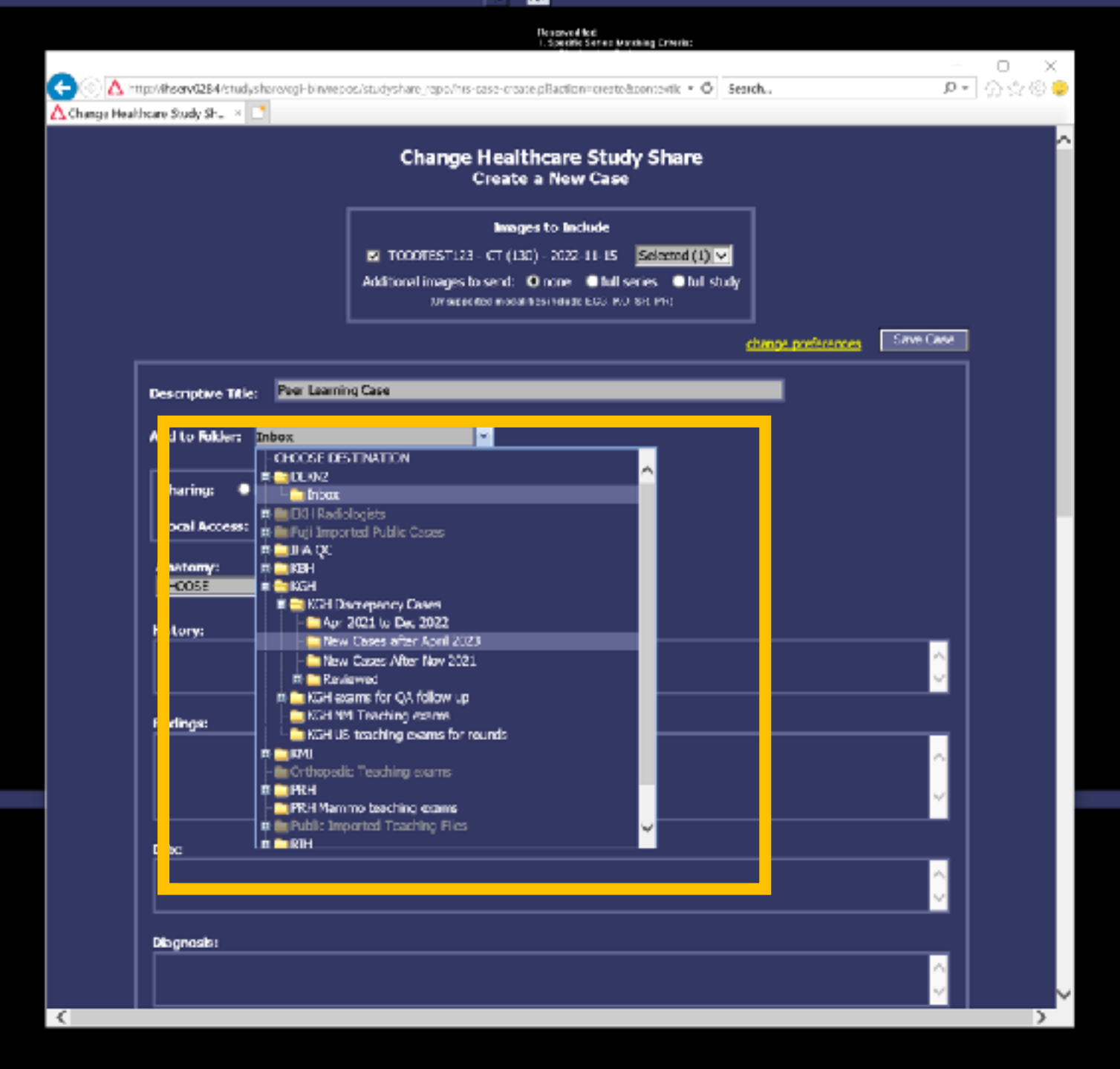

 You can provide further information as needed in the anatomy and physiology portions if you feel inclined

director.

ile i e

When satisfied with your submission, select Save CASE

|                                |                                                                                                    | - 0       |
|--------------------------------|----------------------------------------------------------------------------------------------------|-----------|
| http://ihserv0284/studyshare/e | gHbhu'reposistuilychare_repovhrs-case-creats.pl?action=createBecontextit = 0 Search                             | P - 0     |
| je Healtheare Study Sh • 📑     |                                                                                                    |           |
|                                | Change Healthcare Study Share<br>Create a New Case                                                              |           |
|                                | Images to Include                                                                                               |           |
|                                | TOCOTEST123 - CT (130) - 2022-11-15 Selected (1)                                                                |           |
|                                | Additional images to send: O none I full series I full study<br>Encoderated modelment adults E.S.S. KD, SR, FRG |           |
|                                | diance meteres                                                                                                  | Save Case |
|                                |                                                                                                    |           |
| Descriptive Titles 📓           | er Leerning Case                                                                                                |           |
| Add to Folder: New C           | Cases after April 2023 💫                                                                                        |           |
|                                | Oracut                                                                                                    |           |
| snaring: • Private             | U Sharea                                                                                                    |           |
| Local Access: view             | able by everyone chance                                                                                         |           |
| Anatomy:<br>CTCOSE             | Pathology:                                                                                                    |           |
| HL d                           |                                                                                                    |           |
|                                |                                                                                                    | <u></u>   |
|                                |                                                                                                    | <u> </u>  |
| Andings:                       |                                                                                                    |           |
|                                |                                                                                                    | ~         |
|                                |                                                                                                    | ~         |
|                                |                                                                                                    |           |
| DDxc                           |                                                                                                    |           |
|                                |                                                                                                    |           |
| Disgrosis:                     |                                                                                                    |           |
|                                |                                                                                                    | <u>^</u>  |
|                                |                                                                                                    |           |

 Once save is clicked, the Study Share program will generate a file for your case

rval felt relite Enders Kirkeling (Sill Nachez Any Station —

ryed FeC active Series IA racking City Booley Jack Trailing —

|                            | e 😥                                                                                                    |             |
|----------------------------|----------------------------------------------------------------------------------------------------|-------------|
|                            | Reported to 7<br>1. Egy Site Extended Defended                                                                                                    |             |
| 🗲 🔿 🛆 ko<br>🛆 Change Heald | pulliner 46397.5 kalyolanes by risk i canasi biodyalan og republik rakser unvalagt fastum -unvelksion hords - 🖉 Saarda.<br>Same Study Shu - 📲                                                                                                    | - c<br>戶· 公 |
|                            | Change Healthcare Study Share<br>Create a New Case                                                                                                    |             |
|                            | Images to Include<br>Images to Include<br>TOODTEST123 - CT (190) - 2022 13 15 Station (1) w<br>Additional images to send: O none O full series O full study<br>Additional images to send: O none O full series O full study<br>Additional images to send: O none O full series O full study |             |
|                            | change proferences                                                                                                    | Serve Ceare |
|                            | Descriptive Title: Near Learning Case Add to Poblers: Chicas Concained In Folders: <u>Sew Cases after April 2023</u>                                                                                                    |             |
|                            | Sharing:  Private O Share Case saved in Initialer: New Cases after Act 2003 Local Access: Veryable by a Adding images to case: Out 1 Very partial assesses                                                                                                    |             |
|                            | Anstonyn<br>CHOCSE<br>Castoniae hik skrite, window<br>History                                                                                                    |             |
|                            |                                                                                                    | ,           |
|                            | Redinge:                                                                                                    | ~           |
|                            | DOx:                                                                                                    |             |
|                            | Disgnoels:                                                                                                    |             |
| <                          |                                                                                                    |             |

 When meeting with the PEER LEARNING pod, the convenor can open the Study Share App and view all the cases in the destination folder

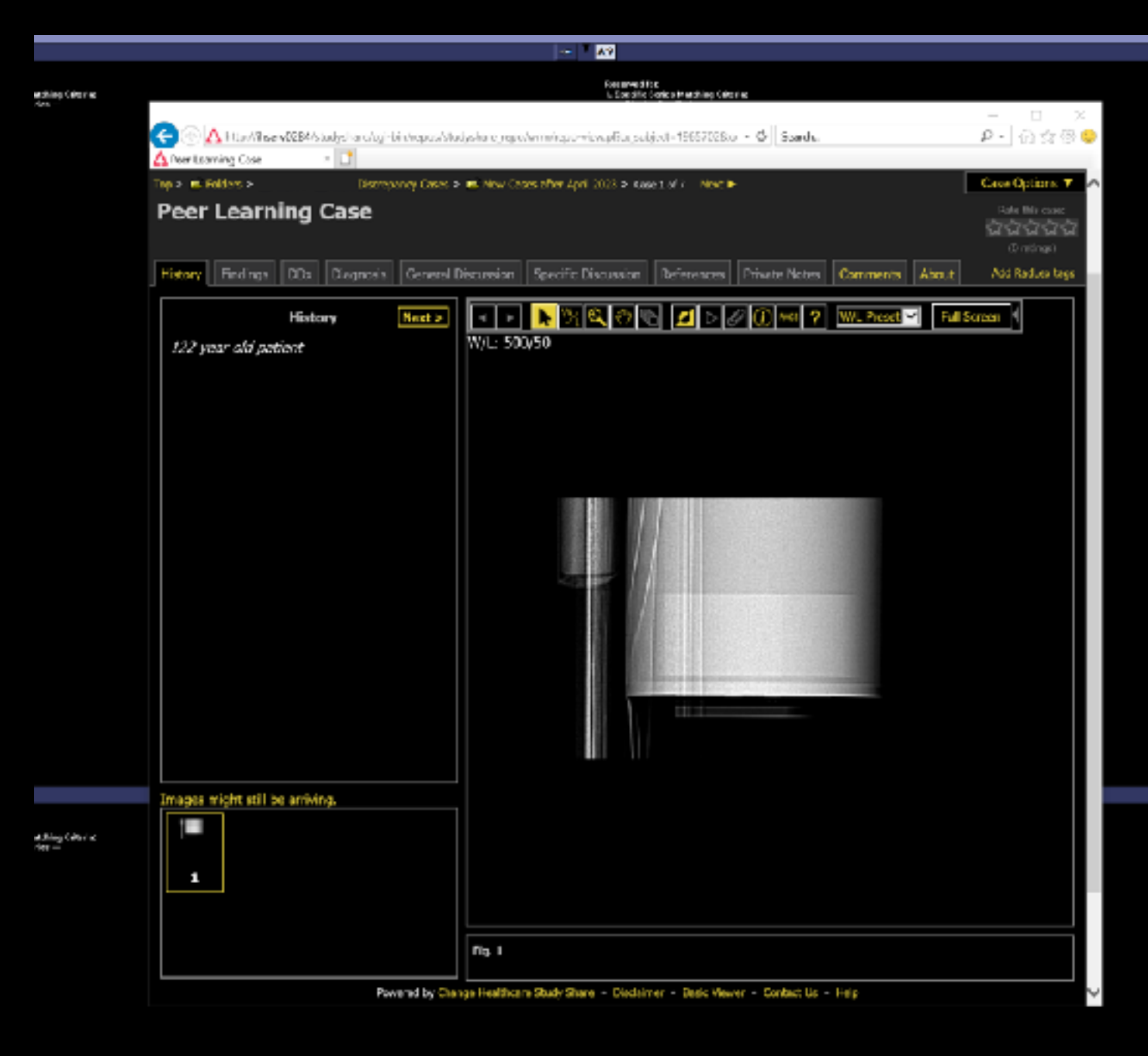

# **Reviewing Cases**

To be done by the convenor; other rounds attendees only need to log into a Zoom Chat hosted by convenor

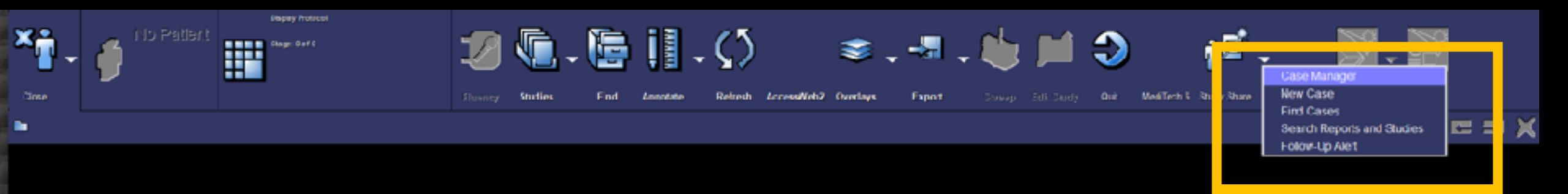

 When attending PEER LEARNING rounds, the person acting as convenor can log in to STUDY SHARE using the CASE MANAGER tab on the pull down menu  The study share window will open, allowing you to access shared folders

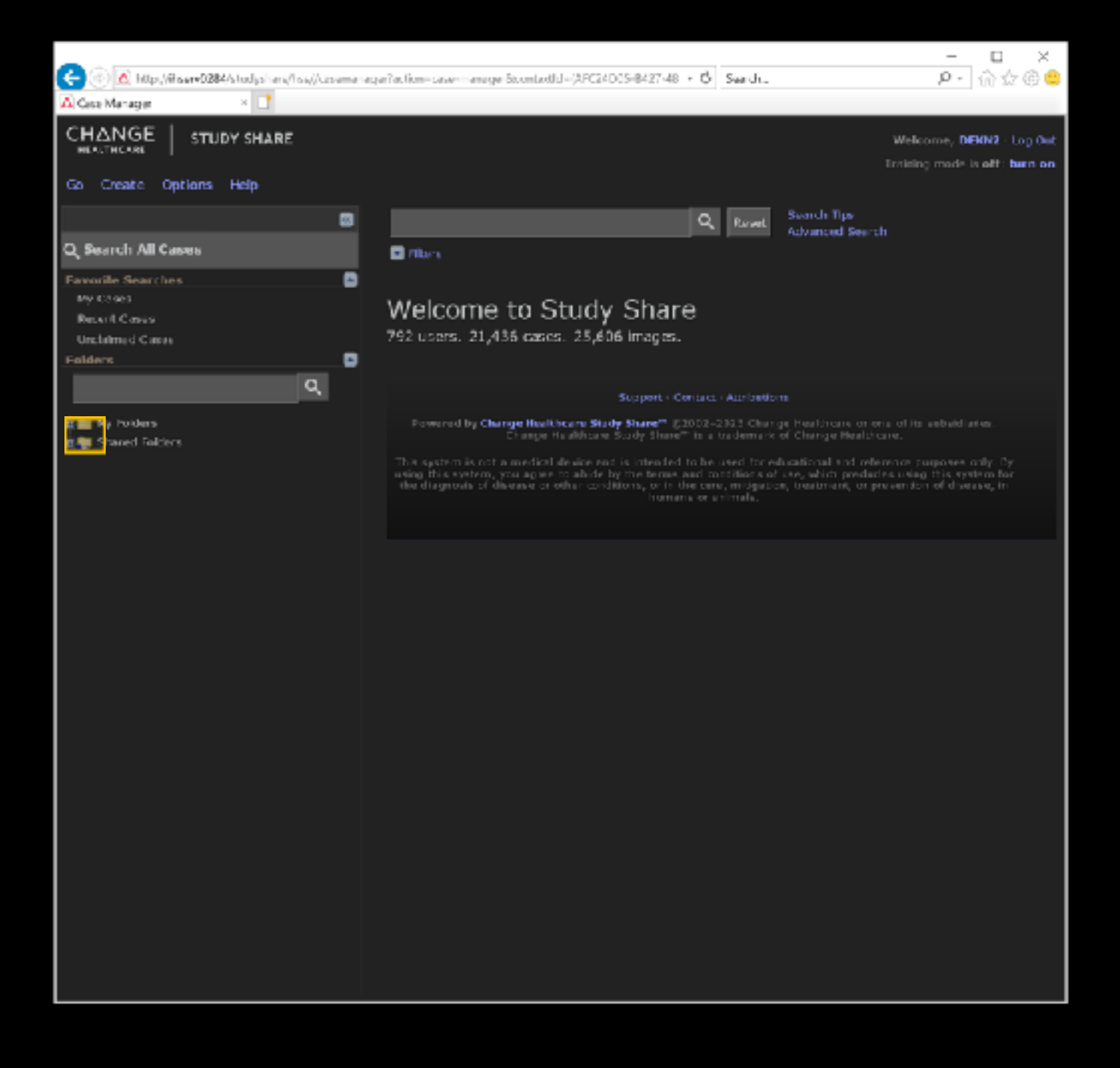

 Expand the Shared Folders tab and locate the

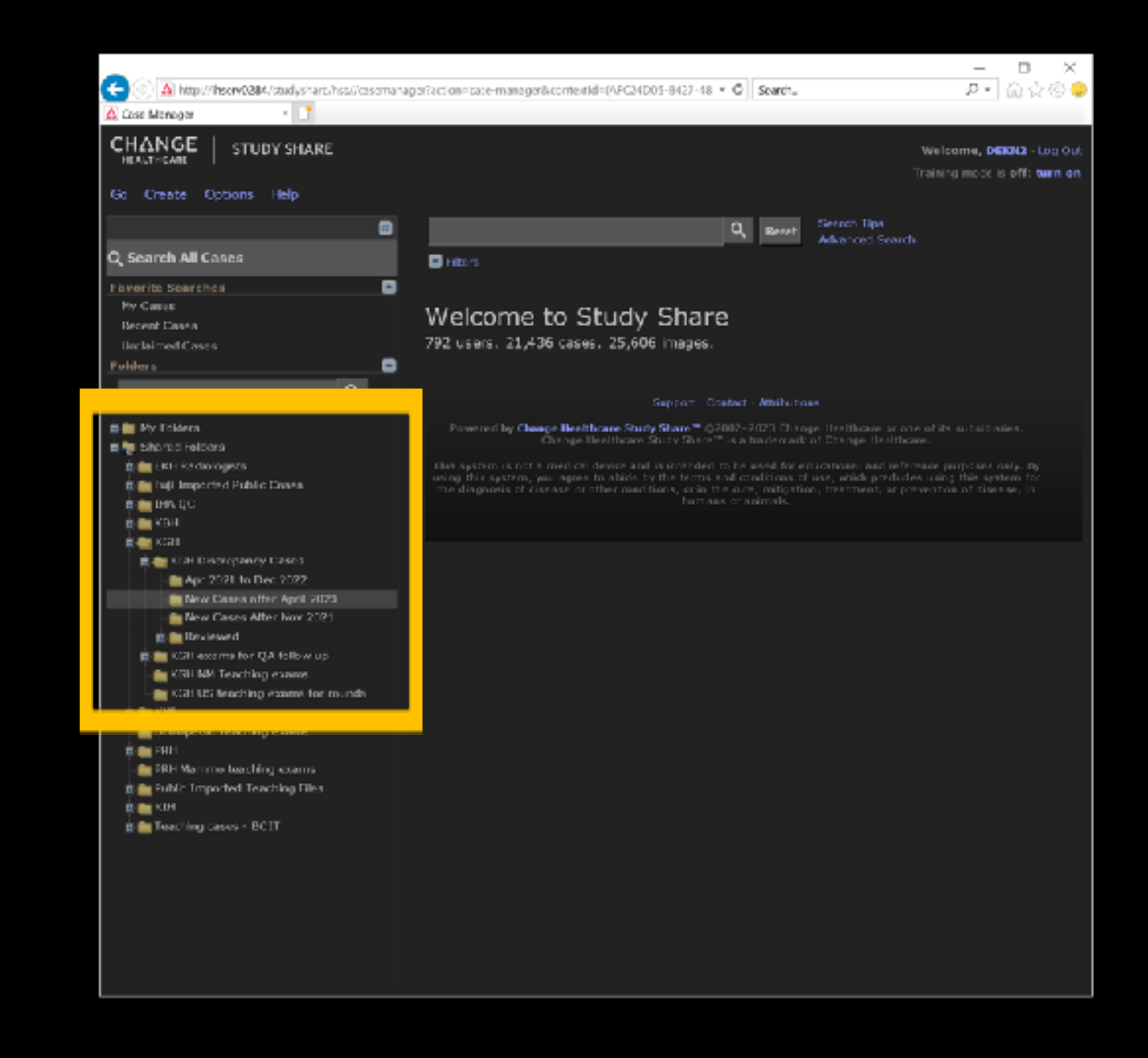

 Once the correct folder is selected, the submitted cases will populate the window with the title and an icon representing an image from the case

ⅲ ⊏ :

• To open the case select the link

|                                                                                                    | a serve Participant and a server and a server and a server and a server and a server and a server and a server | ETRADOS.BJDT.48 - A Studies | 0                              | - <b>-</b> X                           |
|----------------------------------------------------------------------------------------------------|----------------------------------------------------------------------------------------------------|-----------------------------|--------------------------------|----------------------------------------|
| Case Manager K                                                                                                    | a lager: acader - caser i sinager occurrent d = (-a                                                            | Sector Sector               |                                |                                        |
| CHANGE STUDY SHARE                                                                                                    |                                                                                                    |                             | Welcome<br>Training mo         | , DEKN2 - Log Ou<br>de is off: turn or |
| Go Create Options Help                                                                                                    |                                                                                                    |                             |                                |                                        |
|                                                                                                    |                                                                                                    | Q Reset                     | Search Tips<br>Advanced Search |                                        |
| Q Search All Cases<br>Favorite Searches                                                                                                    | 💽 Fibers<br>🐸 KGH 2 🐸 KGH Discrepancy Ca                                                                       | ases                        |                                |                                        |
| My Cases<br>Recent Cases<br>Unclaimed Cases                                                                                                    | New Cases after Ap                                                                                             | oril 2023 🗴                 |                                |                                        |
| Folders                                                                                                    | Folder contains 7 cases<br>Select: All - None                                                                  | Sort: Detault               | Per page: 24                   | ▼ =: ==                                |
| <ul> <li>Hy Folders</li> <li>Shared Folders</li> <li>EKH Radiologiets</li> <li>Fuji Imported Public Cases</li> <li>HA QC</li> <li>KBH</li> <li>KGH</li> <li>KGH</li> <li>KGH Discrepancy Cases</li> </ul> | <ul> <li>Peer Learning Case</li> <li>557.8/2.023</li> <li>By: Nevin De Kercrepsy</li> </ul>                    | nc ratings                  |                                |                                        |

#### • In the individual case, you can open the actual study in PACS with the PACS Icon

| _                                           |                               |                       |                      |                 |                   | —                                           | $\times$ |
|---------------------------------------------|-------------------------------|-----------------------|----------------------|-----------------|-------------------|---------------------------------------------|----------|
| ← → 🛕 http://ihserv0284/studyshare/cgi la   | )<br>in/repos/studyshare_repo | /wm/repo_view.pl?cc.s | ubject 1965702&c 🔻 ( | 5 Search        |                   | ନ <b>† †</b> † †                            | 2 🙂      |
| 🛆 Peer Learning Case 🛛 🔹 📑                  |                               |                       |                      |                 |                   |                                             |          |
|                                             |                               |                       |                      |                 |                   | Case Options                                |          |
| Peer Learning Case<br>By: Nevin De Korompay |                               |                       |                      |                 |                   | Rate this case:<br>くさくさくさくさく<br>(O ratings) | M        |
| History Findings DDx Diagnosis              | General Discussion            | Specific Discussion   | References           | n Study in PACS | mments About      | Add RadLex tag                              | 5        |
| History                                     | Next >                        | N 📉 🔍 🤊               | 6 💋 🖂 🖉              | i RACS ? W/     | L Preset 🗹 🛛 Full | I Screen                                    |          |
| 122 year old patient                        | W/L: 50                       | 0/50                  |                      |                 |                   |                                             |          |
|                                             |                               |                       |                      |                 |                   |                                             |          |
|                                             |                               |                       |                      |                 |                   |                                             |          |
|                                             |                               |                       |                      |                 |                   |                                             |          |
|                                             |                               |                       |                      |                 |                   |                                             |          |
|                                             |                               |                       |                      |                 |                   |                                             |          |
|                                             |                               |                       |                      |                 |                   |                                             |          |
|                                             |                               |                       |                      |                 |                   |                                             |          |
|                                             |                               |                       |                      |                 |                   |                                             |          |
|                                             |                               |                       |                      |                 |                   |                                             |          |
|                                             |                               |                       |                      |                 |                   |                                             |          |
|                                             |                               |                       |                      |                 |                   |                                             |          |
|                                             |                               |                       |                      |                 |                   |                                             |          |
|                                             |                               |                       |                      |                 |                   |                                             |          |

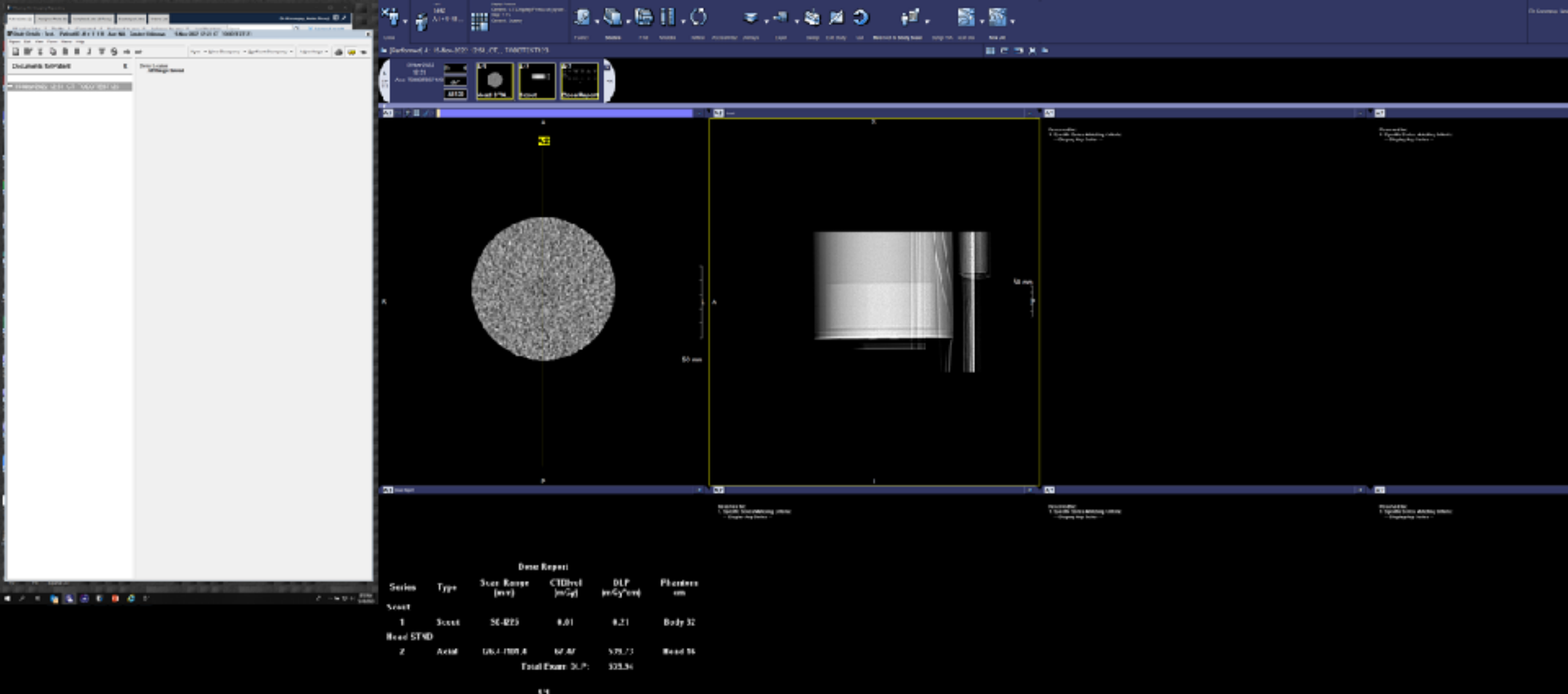

- When PACS is selected, windows 2 and 3 of your PACS screen will open
- The history and report window will be on the default screen, usually screen 1

VIENTE 🔲 🔎 D1 🧕 💽 🕖 🚺 🦉 🧭 🖉

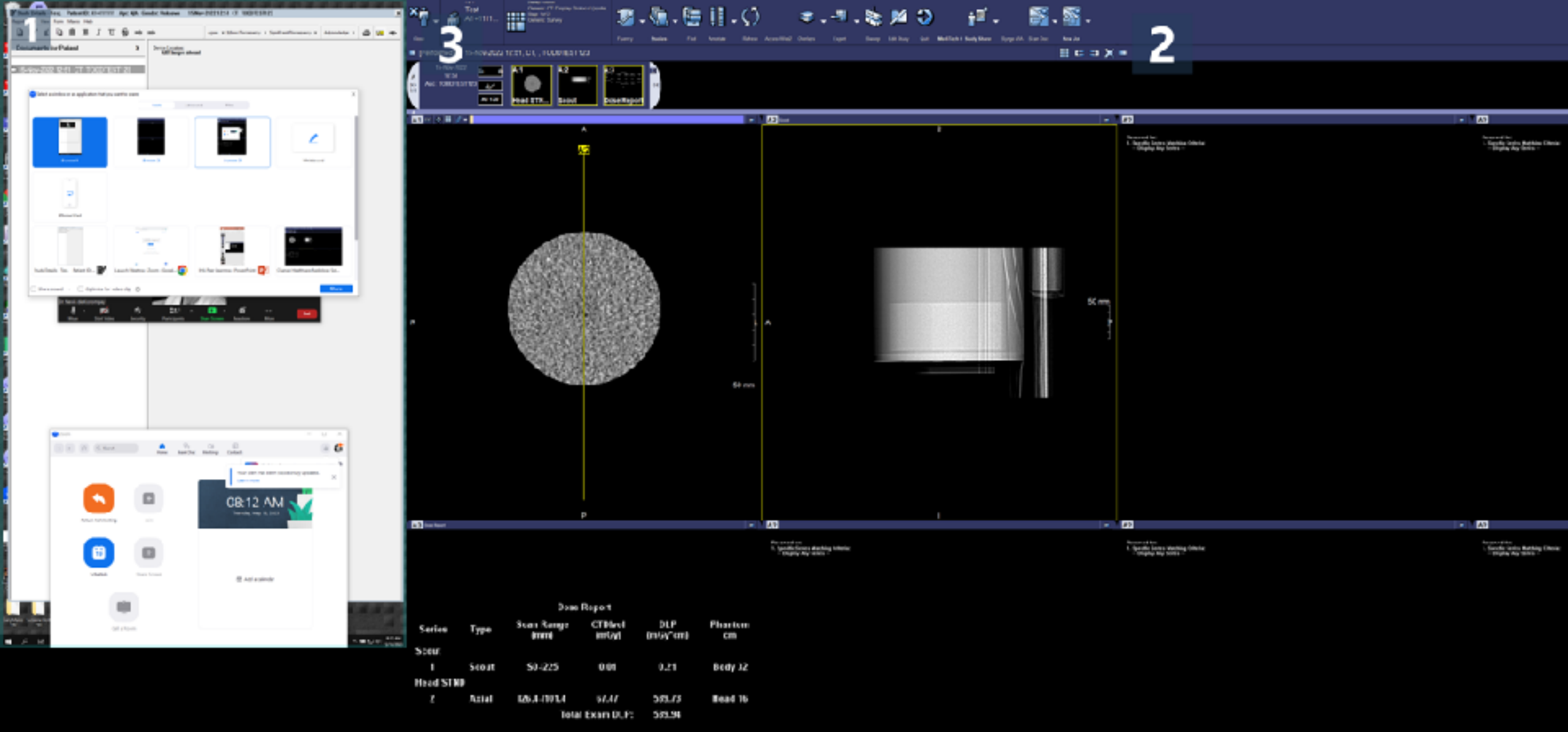

• With the Convenor Hosting Zoom, Use the "Share Screen" option, and select ONE of screen 2 or 3 on your workstation to share with the attendees

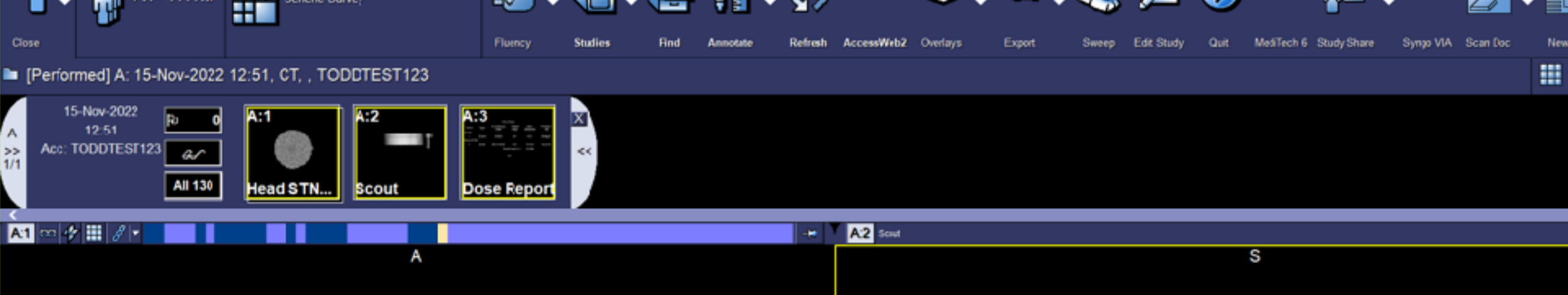

•

Security

Participants

Chat

You are screen sharing

Stop Share

A:1

. . .

More

Annotati

Pause Share

- It is recommended for the convenor to load the studies a few minutes BEFORE starting the meeting so that PACS can retrieve the images
  - The convenor can scroll case, pull up priors, etc. to help efficiently direct peer learning

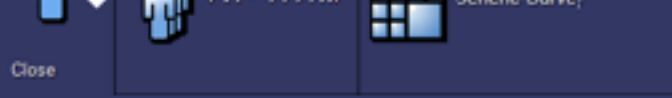

R

#### Expor

Chat

You are screen sharing

Pols

A:1

Stop Share

AccessWeb2

A:2 Scout

Participants

-

Security

Start Video

MediTech 6 Study Share

Pause Share

. . .

More

s

[Performed] A: 15-Nov-2022 12:51, CT, TODDTEST123

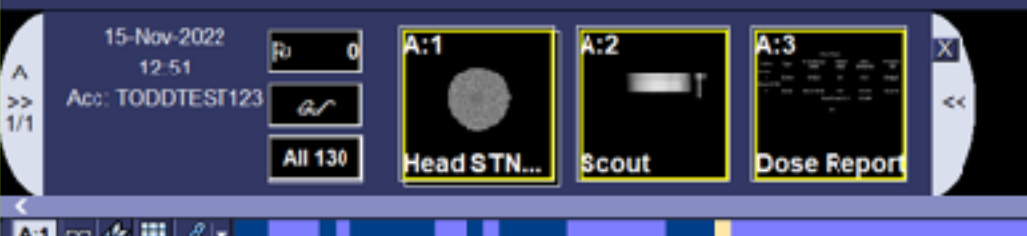

- IN this example the screen with the Yellow border is shared and the report and other info are not visible to attendees to maintain anonymity
- it is recommended to use the "o" button on keyboard to toggle patient name and demographics

- After PEER Learning Session is complete, the convenor way want to build a new folder to start accumulating cases for the next session
- Feel free to construct rounds in the manner that works best for your POD